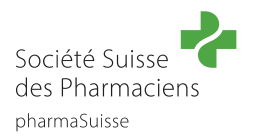

# Guide des short cuts « Consultation en pharmacie »

Tous les textes qui apparaissent en « vert » dans ce guide sont des liens.

#### Important:

- Les short cuts sont commandés via la boutique en ligne sur le site Internet de pharmaSuisse et présentés sur la Plateforme d'apprentissage en ligne pharmAcademy.
- Ils sont gratuits pour les membres de pharmaSuisse. Les non-membres paient CHF 75 (TVA comprise.).
- Les short cuts sont des formations continues personnelles qui sont sanctionnées par un certificat personnel et/ou des points FPH. C'est la raison pour laquelle ils doivent être commandés au moyen d'identifiants personnels (et non avec les identifiants communs de l'officine). Une fois créés, les identifiants personnels (le profil) restent acquis et permettent à chaque membre du personnel spécialisé de la pharmacie d'accéder à l'avenir de manière simple aux offres de formation continue qui lui sont dédiées.

## Guide pas à pas

| Pharmaciennes et pharmaciens                                                                                                    | <b>Équipe officinale</b><br>(Assistantes et assistants en pharmacie, droguistes)                                                                                                    |
|----------------------------------------------------------------------------------------------------|----------------------------------------------------------------------------------------------------|
| <ul> <li>Étape 1 : Se connecter</li> <li>Connexion sur le site Internet de pharmaSuisse.</li> <li>Aide à la connexion</li> </ul>                                                                                                    | <ul> <li>Étape 1 : Créer un compte d'utilisateur et se connecter</li> <li>Création d'un compte utilisateur puis connexion au site Internet de pharmaSuisse.</li> <li>Aide à la connexion</li> </ul>                                                                                                    |
| <ul> <li>Étape 2 : sélectionner un short cut</li> <li>Short cut Nausée</li> <li>short cut antibiotiques &amp; infection des voies urinaires</li> <li>short cut céphalées &amp; migraines</li> <li>short cut Toux</li> <li>short cut Bronchospasmes &amp; Symbicort / Vannair</li> <li>short cut Acné</li> <li>Vérifier que la bonne option a été choisie</li> <li>Sujet</li> <li>Nausée Antibiotiques &amp; infections urinaires</li> <li>Langue</li> <li>Allemand Français Italien</li> </ul>                                                                                                    | <ul> <li>Étape 2 : sélectionner un short cut (Team)</li> <li>Short cut Nausée</li> <li>short cut antibiotiques &amp; infection des voies urinaires</li> <li>short cut céphalées &amp; migraines</li> <li>short cut Toux</li> <li>short cut Bronchospasmes &amp; Symbicort / Vannair</li> <li>short cut Acné</li> <li>Vérifier que la bonne option a été choisie</li> <li>Sujet</li> <li>Nausée Antibiotiques &amp; infections urinaires</li> <li>Langue</li> <li>Allemand Français Italien</li> </ul> |
| Pharmacien-ne       L'équipe de pharmacie         Cliquez sur la touche « Ajouter au panier »         Image: State of the state of the state of the | Cliquez sur la touche « Ajouter au panier »                                                                                                    |

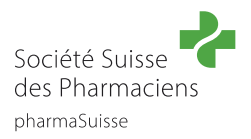

#### Étape 3 : Accéder au panier

Aller dans le panier d'achat. Cela peut se faire soit via le texte qui apparait directement tout en haut du site, soit en cliquant sur le panier.

| Nausées - français - pour l'équipe de pharmacie ajouté <u>avoire panier</u> .                                                                                  |                                                                                                    |
|----------------------------------------------------------------------------------------------------|----------------------------------------------------------------------------------------------------|
| Société Suisse 🥐                                                                                                    |                                                                                                    |
| Étape 4 : Finaliser la commande                                                                                                    | Étape 4 : Finaliser la commande                                                                                                    |
| Contrôler la commande et cliquer ensuite sur<br>VERS LA CAISSE →                                                                                               | Contrôler la commande et cliquer ensuite sur<br>VERS LA CAISSE →                                                                                               |
|                                                                                                    | Introduire le code (les pharmacies affiliées l'ont reçu<br>par infolettre):<br>                                                                                |
| Vérifier les données de facturation et cliquer<br>ensuite sur<br>continuer vers le récapitulatif de la commande                                                | Vérifier les données de facturation et cliquer ensuite<br>sur<br>continuer vers le récapitulatif de la commande                                                |
| Vérifier encore une fois l'ensemble de la commande<br>et les données, accepter les conditions d'utilisation<br>et cliquer sur<br>PAYER ET TERMINER VOTRE ACHAT | Vérifier encore une fois l'ensemble de la commande<br>et les données, accepter les conditions d'utilisation<br>et cliquer sur<br>PAYER ET TERMINER VOTRE ACHAT |
| Puis cliquer sur                                                                                                    | Puis cliquer sur                                                                                                    |
| La commande est maintenant passée.                                                                                                    | La commande est maintenant passée.                                                                                                    |
| Attention : sous « documents » dans votre profil<br>vous <b>ne trouverez pas de</b> documents ni<br>d'indications sur les shorts cuts.                         | <b>Attention :</b> sous « documents » dans votre profil<br>vous <b>ne trouverez pas de</b> documents ni<br>d'indications sur les shorts cuts.                  |

#### Étape 5 : Courriel de confirmation

Vous avez reçu 2 mails de confirmation. Dans le premier mail, vous trouvez le lien vers pharmAcademy. Dans le deuxième mail, la commande est à nouveau confirmée.

### Étape 6 : Inscription sur pharmAcademy

Aller sur la page d'accueil de pharmAcademy et se connecter via → mêmes identifiants que pour le site Internet pharmaSuisse.

Le short cut commandé est visible sous « Cours » :

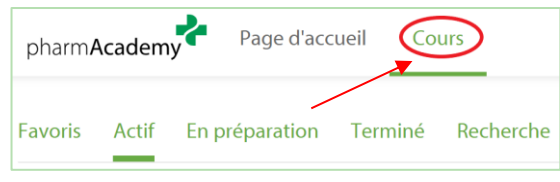

pharmaSuisse Login